## DPORT DPWL: Agencia de Aduana - Reimpresión de ticket de salida forwarder expo

Este manual indica los pasos que debe seguir la Agencia de Aduana para descargar el ticket de salida de forwarder expo en el portal DPORT.

## Guía detallada

## Ingreso a DPORT Neptunia

1. Ingresar al sitio web https://www.dpwc.com.pe/ desde el navegador web Google Chrome. Colocar el usuario y contraseña, y presionar el botón Iniciar sesión.

| <b>©</b>                                           |
|----------------------------------------------------|
| DPORT                                              |
| INICIAR SESIÓN                                     |
| Usuario                                            |
| Contraseña                                         |
| iniciar sesión                                     |
| Recordar credenciales                              |
| رNo puede iniciar sesión?<br>وNo tiene una cuenta? |
| ACTECA OF LDS                                      |
| CURTIFICATOR SOL                                   |
|                                                    |
| © 2015 DPort                                       |

2. Seleccionar el botón desplegable y elegir la sede "Logistics Callao - Argentina" y presionar el botón "Continuar".

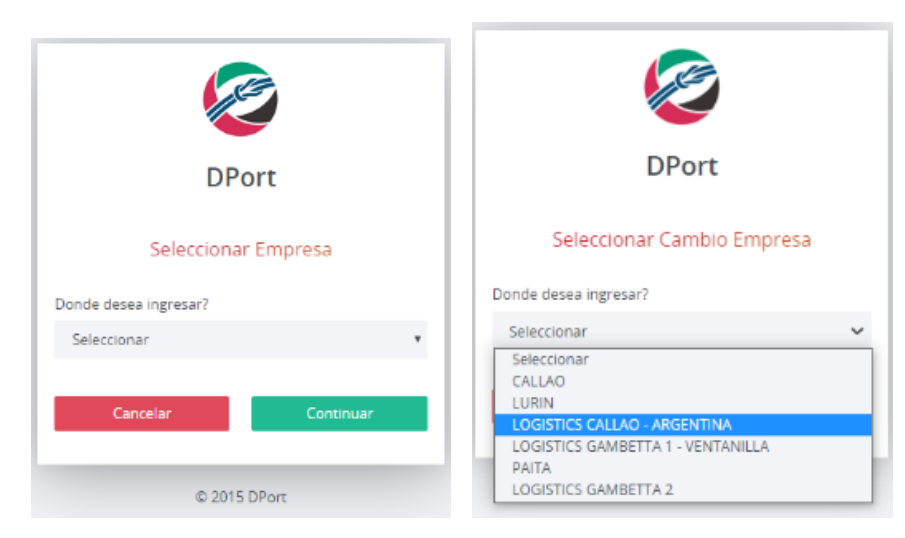

Descarga de ticket de salida

1. Al ingresar al portal, seleccionar dentro del menú "Cita y Documentación" la opción de "Reimpresión Ticket Carga Suelta":

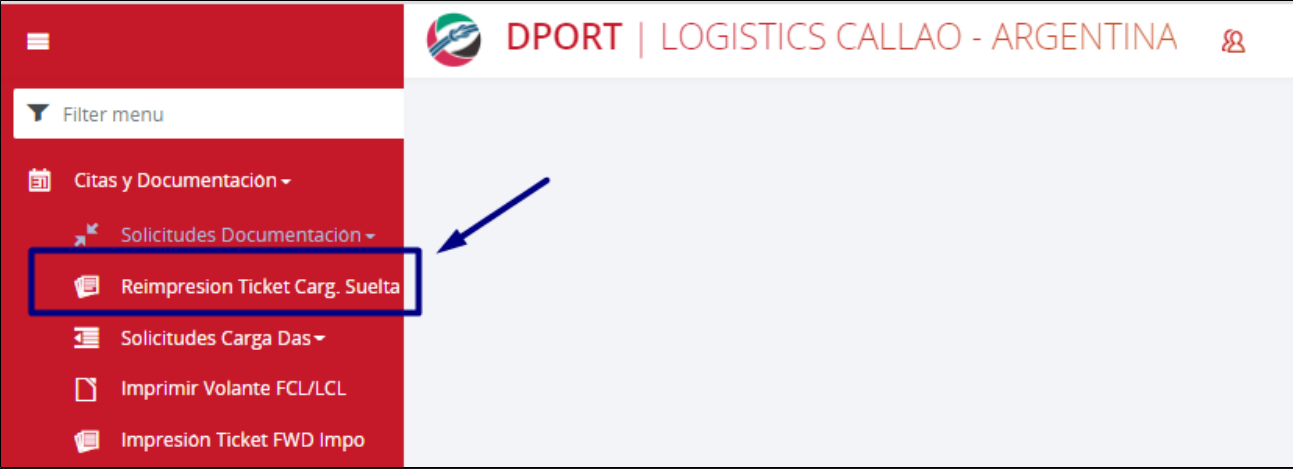

2. Se mostrará la siguiente ventana para poder realizar los filtros de búsqueda

| 🗱 Reimpresión Ticket Carga Suelta         |   |                     |                 |       |                     | 41 | nicio > Reimp | resión Ticket Carga Suelta |
|-------------------------------------------|---|---------------------|-----------------|-------|---------------------|----|---------------|----------------------------|
| Q Büsqueda 🔹 Exportar PDF Masivo          |   |                     |                 |       |                     |    |               |                            |
| Filtros                                   |   |                     |                 |       |                     |    |               |                            |
| Tipo De Transacción                       |   | Tipo de Documento   |                 |       | Numero Documento    |    |               |                            |
| Seleccionar                               | ~ | BL de Exportacion   |                 |       |                     |    |               |                            |
| Nro. Contenedor                           |   | Fecha Inicio        |                 |       | Fecha Fin           |    |               |                            |
|                                           |   |                     |                 |       |                     |    |               |                            |
| Número de Transacción/Tkt de Ingreso      |   |                     |                 |       |                     |    |               |                            |
|                                           |   |                     |                 |       |                     |    |               |                            |
|                                           |   |                     |                 |       |                     |    |               |                            |
| Resultado                                 |   |                     |                 |       |                     |    |               |                            |
|                                           |   |                     |                 |       |                     |    |               |                            |
| Nro. de Transacción Nro. Guia de Remisión |   | Tipo De Transacción | N° de Documento | Conte | enedor RUC Transpor | te | Fecha         | Ver Ticket                 |
|                                           |   |                     |                 |       |                     |    |               |                            |

- 3. Para descargar el ticket de salida se podrá realizar por los siguientes criterios:
  - 1. Tipo de transacción: Seleccionar "Forwarder expo"
  - 2. Número de documento: Colocar el Booking
  - 3. Fecha de inicio: Colocar fecha deseada de búsqueda
  - 4. Fecha fin: Colocar fecha deseada de búsqueda
  - 5. Número de transacción o ticket de ingreso

| 🗱 Reimpresión Ticket Carga           | Suelta                |                     |                 |            |                  | # Inicio > Reir          | npresion Ticket Carga Suelta |
|--------------------------------------|-----------------------|---------------------|-----------------|------------|------------------|--------------------------|------------------------------|
| Q Büsqueda 🛛 🖆 Limpiar 🕹 Exportar    | PDF Masivo            |                     |                 |            |                  |                          |                              |
| Filtros                              |                       |                     |                 |            |                  |                          |                              |
| Tipo De Transaccion                  |                       | Tipo de Documento   |                 |            | Numero Documento |                          |                              |
| Forwarder Expo                       |                       | ← BL de Exportación |                 |            |                  |                          |                              |
| Nro. Contenedor                      |                       | Fecha Inicio        | •               |            | Fecha Fin        |                          |                              |
|                                      |                       | 01/05/2021          |                 |            | 19/05/2021       |                          |                              |
| Número de Transacción/Tkt de Ingreso |                       |                     |                 |            |                  |                          |                              |
|                                      |                       |                     |                 |            |                  |                          |                              |
|                                      |                       |                     |                 |            |                  |                          |                              |
| Posultado                            |                       |                     |                 |            |                  |                          |                              |
| Resultado                            |                       |                     |                 |            |                  |                          |                              |
|                                      |                       |                     |                 |            |                  |                          |                              |
| Nro. de Transacción                  | Nro. Guia de Remisión | Tipo De Transacción | Nº de Documento | Contenedor | RUC Transporte   | Fecha                    | Ver Ticket                   |
| 323681                               | 021-0007403           | Forwarder Expo      | COBFA21019O     |            | 20600118278      | 06/05/2021 10:09:53 a.m. | Ø                            |
| 323126                               |                       | Forwarder Expo      | CISOW21014D     |            | 20255154479      | 05/05/2021 11:40:21 a.m. | Ø                            |
| 322040                               | 230-0150660           | Forwarder Expo      | ECGYE21020M     |            | 1000000001       | 03/05/2021 11:59:15 a.m. | Ø                            |
|                                      |                       |                     |                 |            |                  |                          |                              |

- 4. Una vez colocado el filtro se tiene dos formas de descarga del ticket de salida:
  1. Descarga unitaria:
  1. Clic en la opción de "ver ticket"

| • | Nro, de Transacción | Nro. Guia de Remisión | Tipo De Transacción | N° de Documento | Contenedor | RUC Transporte | Fecha                    | Ver Ticket |
|---|---------------------|-----------------------|---------------------|-----------------|------------|----------------|--------------------------|------------|
|   | 323681              | 021-0007403           | Forwarder Expo      | COBFA210190     |            | 20600118278    | 06/05/2021 10:09:53 a.m. |            |

- Descarga masiva:
   Clic en las casillas que se requiera descargar
   Clic en la opción de "Exportar pdf masivo"

| ■ Reimpresión Ticket Carga Suelta Q Busqueda ■Limpiar ▲ Exportar PDF Masivo 2 |                       |                 |            |                 | 🕷 Inic                   | io > Reimpresion Ticket Carga Suelta |
|-------------------------------------------------------------------------------|-----------------------|-----------------|------------|-----------------|--------------------------|--------------------------------------|
| Filtros                                                                       |                       |                 |            |                 |                          |                                      |
| Tipo De Transaccion                                                           | Tipo de Documento     |                 |            | Numero Document | to                       |                                      |
| Forwarder Expo                                                                | ← BL de Exportacion   |                 |            |                 |                          |                                      |
| Nro. Contenedor                                                               | Fecha Inicio          |                 |            | Fecha Fin       |                          |                                      |
|                                                                               | 01/05/2021            |                 |            | 19/05/2021      |                          |                                      |
| Numero de Transacción/Tkt de Ingreso                                          |                       |                 |            |                 |                          |                                      |
| Resultado 1                                                                   |                       |                 |            |                 |                          |                                      |
| Nro. de Transacción Nro. Guia de Remisió                                      | n Tipo De Transacción | N° de Documento | Contenedor | RUC Transporte  | Fecha                    | Ver Ticket                           |
| <b>2</b> 323681 021-0007403                                                   | Forwarder Expo        | COBFA21019O     |            | 20600118278     | 06/05/2021 10:09:53 a.m. | Ø                                    |
| 323126                                                                        | Forwarder Expo        | CISOW21014D     |            | 20255154479     | 05/05/2021 11:40:21 a.m. | Ø                                    |
| 322040 230-0150660                                                            | Forwarder Expo        | ECGYE21020M     |            | 1000000001      | 03/05/2021 11:59:15 a.m. | ß                                    |

2. En la nueva pantalla se mostrar el o tickets generados para poder descargarlo o imprimirlo.

| / 1       - + I < Image: Image: | /iewer                |                                           |
|----------------------------------------------------------------------------------------------------|-----------------------|-------------------------------------------|
| DP WORLD         Logistics         #1ran: 323681       H. Salida: 2021-05-06 10:09:53         #1ran: 323681       H. Salida: 2021-05-06 11:07:54         Placa:       AYT820         Empresa:       SERVICIOS LOGISTICOS INTEGRALES CARGO         DNITransportista:       25534363/RICARDO SALVADOR SILVA BOLIVAR         BK Hijo:       COBFA210190         Consolidador:       201000307002-RESEMIN S.A         Agencia:       20127705966-BEAGLE AGENTES DE ADUANA S.A.         Linea/Nave/Viaje:       ONE/SEASPAN BELLWETHER/2114E         Peso: 160.0       #Buitos: 1.0                                                                                                    | /1   - +              | ⊦∣⊘ ≛ 🗗                                   |
| Entrada de BultoH. Llegada : 2021-05-06 10:09:53# Tran: 323681H. Salida : 2021-05-06 11:07:54Placa:AYT820Empresa:SERVICIOS LOGISTICOS INTEGRALES CARGO<br>SACDNI/Transportista:2553463/RICARDO SALVADOR SILVA BOLIVARBK Hijo:COBFA210190Consolidador:20100307902-RESEMIN S.A.Agencia:20127705969-BEAGLE AGENTES DE ADUANA S.A.Linea/Nave/Viaje:ONE/SEASPAN BELLWETHER/2114EPeso: 160.0#Bultos: 1.0                                                                                                    | DP WORLD<br>Logistics | ]                                         |
| # Tran: 323681       H. Salida : 2021-05-06 11:07:54         Placa:       AYT820         Empresa:       SERVICIOS LOGISTICOS INTEGRALES CARGO SAC         DNI/Transportista:       2553463/RICARDO SALVADOR SILVA BOLIVAR         BK Hijo:       COBFA210190         Consolidador:       20510049226-MSL DEL PERU SAC         Embarcador:       20100307902-RESEMIN S.A.         Agencia:       20127705969-BEAGLE AGENTES DE ADUANA S.A.         Linea/Nave/Viaje:       ONE/SEASPAN BELLWETHER/2114E         Peso: 160.0       #Buitos: 1.0                                                                                                    | Entrada de Bulto      | H. Llegada : 2021-05-06 10:09:53          |
| Placa:       AY1820         Empresa:       SERVICIOS INTEGRALES CARGO         SAC       SAC         DNITransportista:       25534363/RICARDO SALVADOR SILVA BOLIVAR         BK Hijo:       COBFA21019O         Consolidador:       20510/49226-MSL DEL PERU SAC         Embarcador:       20100307902-RESEMIN S.A.         Agencia:       20127705969-BEAGLE AGENTES DE ADUANA S.A.         Linea/Nave/Viaje:       ONE/SEASPAN BELLWETHER/2114E         Peso: 160.0       #Builtos: 1.0                                                                                                    | # Tran: 323681        | H. Salida : 2021-05-06 11:07:54           |
| Empresa.     SERVICIOS ECOSIO INCIOS INTEGINEES CARGO       SAC     SAC       DN/Transportista:     25534363/RICARDO SALVADOR SILVA BOLIVAR       BK Hijo:     COBFA210190       Consolidador:     20510049226-MSL DEL PERU SAC       Embarcador:     20100307902-RESEMIN S.A.       Agencia:     20127705969-BEAGLE AGENTES DE ADUANA S.A.       Linea/Nave/Viaje:     ONE/SEASPAN BELLWETHER/2114E       Peso: 160.0     #Bultos: 1.0                                                                                                    | Placa:                |                                           |
| DNI/Transportista:         25534363/RICARDO SALVADOR SILVA BOLIVAR           BK Hijo:         COBFA210190           Consolidador:         20510049226-MSL DEL PERU SAC           Embarcador:         20100307902-RESEMIN S.A.           Agencia:         20127705969-BEAGLE AGENTES DE ADUANA S.A.           Linea/Nave/Viaje:         ONE/SEASPAN BELLWETHER/2114E           Peso: 160.0         #Builtos: 1.0                                                                                                    | empresa:              | SAC                                       |
| BK Hijo:         COBFA210190           Consolidador:         20510049226-MSL DEL PERU SAC           Embarcador:         20100307902-RESEMIN S.A.           Agencia:         20127705969-BEAGLE AGENTES DE ADUANA S.A.           Linea/Nave/Viaje:         ONE/SEASPAN BELLWETHER/2114E           Peso: 160.0         #Builtos: 1.0                                                                                                    | DNI/Transportista:    | 25534363/RICARDO SALVADOR SILVA BOLIVAR   |
| Consolidador:         20510049226-MSL DEL PERU SAC           Embarcador:         20100307902-RESEMIN S.A.           Agencia:         20127705969-BEAGLE AGENTES DE ADUANA S.A.           Linea/Nave/Viaje:         ONE/SEASPAN BELL/WETHER/2114E           Peso: 160.0         #Buitos: 1.0                                                                                                    | BK Hijo:              | COBFA21019O                               |
| Embarcador:         20100307902-RESEMIN S.A.           Agencia:         20127705969-BEAGLE AGENTES DE ADUANA S.A.           Linea/Naver/Viaje:         ONE/SEASPAN BELLWETHER/2114E           Peso: 160.0         #Builtos: 1.0                                                                                                    | Consolidador:         | 20510049226-MSL DEL PERU SAC              |
| Agencia:       20127705969-BEAGLE AGENTES DE ADUANA S.A.         Linea/Nave/Viaje:       ONE/SEASPAN BELLWETHER/2114E         Peso: 160.0       #Builtos: 1.0                                                                                                    | Embarcador:           | 20100307902-RESEMIN S.A.                  |
| LinearNaverViaje: ONE/SEASPAN BELLWETHER/2114E Peso: 160.0 #Bultos: 1.0                                                                                                    | Agencia:              | 20127705969-BEAGLE AGENTES DE ADUANA S.A. |
| Peso: 160.0 #Bultos: 1.0                                                                                                    | Linea/Nave/Viaje:     | ONE/SEASPAN BELLWETHER/2114E              |
|                                                                                                    |                       |                                           |

3. Finalmente el ticket se tendrá el ticket de salida con información de la transacción, empresa de transporte y datos del booking.

| DP WORLD<br>Logistics |                                           |
|-----------------------|-------------------------------------------|
| Entrada de Bulto      | H. Llegada : 2021-05-05 11:40:21          |
| # Tran: 323126        | H. Salida : 2021-05-05 14:24:27           |
| Placa:                | BBI943                                    |
| Empresa:              | BEAGLE SHIPPING S.A.                      |
| DNI/Transportista:    | 41759758/                                 |
| BK Hijo:              | CISOW21014D                               |
| Consolidador:         | 20510049226-MSL DEL PERU SAC              |
| Embarcador:           | 20101796532-NATURA COSMETICOS S.A.        |
| Agencia:              | 20127705969-BEAGLE AGENTES DE ADUANA S.A. |
| Linea/Nave/Viaje:     | ONE/MSC RUBY/FA113A                       |
| Peso: 70.0            | #Bultos: 1.0                              |